| 致    | Epson 愛用者                                |
|------|------------------------------------------|
| 文件來源 | Epson 客服中心                               |
| 主題敘述 | 如何以管理者身份登入 Web config 或 EpsonNet Config? |
| 適用機型 | L15160, L6580                            |

內文說明:如何以管理者身份登入 Web config 或 EpsonNet Config。

範例機型&作業系統:L15160 & Windows 11。

步驟1:請確定電腦已安裝 EpsonNet Config。

附註:若電腦尚未安裝 EpsonNet Config,請至官網的支援服務專頁下載並安裝 EpsonNet Config。

步驟 2:開啟 EpsonNet Config。

步驟 3:點選 L15160 後,再選取 [裝置] >[設定]。

| 🔯 EpsonNet Config |                                    | -  |      | ×  |
|-------------------|------------------------------------|----|------|----|
| 裝置(D) 顯示(V) 工具(T) | 說明(H)                              |    |      |    |
| 設定(C)             | 1 Come H M Costant                 |    | FDSC | N  |
| 顯示狀態清單 (S)        |                                    |    | LFGC |    |
| 註冊至我的裝置(R)        | > な新聞・ (今年8)                       |    |      |    |
| 從我的裝置(D)刪除        |                                    |    |      |    |
| 預設值(F)            | ➤ AC 位址 IP 位址 路徑                   |    |      |    |
| (法市(公))           | CAED3AAD8CA 172.21.113.143 有線區域網路  |    |      |    |
| 前本(A)             | )BB9EFAF5D8 172.21.113.102 有線區域網路  |    |      |    |
| CT5100 series     | 303790473714 172.21.115.101 月線回風網店 |    |      |    |
|                   |                                    |    |      |    |
|                   |                                    |    |      |    |
|                   |                                    |    |      |    |
|                   |                                    |    |      |    |
|                   |                                    |    |      |    |
|                   |                                    |    |      |    |
|                   |                                    |    |      |    |
|                   |                                    |    |      |    |
|                   |                                    |    |      |    |
|                   |                                    |    |      |    |
|                   |                                    |    |      |    |
|                   |                                    |    |      |    |
|                   |                                    |    |      |    |
|                   |                                    |    |      |    |
|                   |                                    |    |      |    |
| 開始設定裝置。           |                                    | 就編 | ŧ    | ۇر |

## 步驟 9:進入 Web Config · 點選右上方 [管理者登入]。

| EPSON                       | L15160 Series |                    |    |       |   |   |   |   | 理者登入 |
|-----------------------------|---------------|--------------------|----|-------|---|---|---|---|------|
| 狀態 網路                       |               |                    |    |       |   |   |   |   |      |
| <u>產品狀態</u><br>網路狀態<br>使用狀態 |               | 產品狀態               |    |       |   |   |   |   | Î    |
| 硬體狀態                        |               | 繁雅中文               |    |       |   |   |   |   | ~    |
|                             |               | 印表機狀態              |    |       |   |   |   |   |      |
|                             |               | 問置 -               |    |       |   |   |   |   |      |
|                             |               | / / 描語狀態/<br>  開置。 |    |       |   |   |   |   |      |
|                             |               |                    | ВК | M     | Y | c | ف |   |      |
|                             |               | <b>王</b> 色 (BK):   |    | 008   |   |   |   |   |      |
|                             |               | 紅色 (M):            |    | 008   |   |   |   |   |      |
|                             |               | 黄色 (Y):<br>        |    | 008   |   |   |   |   | _    |
|                             |               |                    |    | C9345 |   |   |   |   |      |
|                             |               | 重新整理               |    |       |   |   |   | 1 | 数加浸機 |
|                             |               |                    |    |       |   |   |   |   |      |

## 步驟 10:在 [目前密碼] 欄位輸入預設的管理者密碼。使用者名稱預設值為空白

| EPSON                | L15160 Series <u>管理者登入</u> |
|----------------------|----------------------------|
| 狀態 網路                |                            |
| 產品狀態<br>網路狀態<br>使用狀態 | 管理者登入                      |
| 硬體狀態                 | 使用者名稱:                     |
|                      | 目前空碑:                      |
|                      | 附註:連議透過HTTPS通訊,輸入管理者密碼。    |

## 管理者密碼預設值為印表機的機器序號,請依照下列方法找到機器序號。

| UC |             |                    |   |  |
|----|-------------|--------------------|---|--|
|    | CH1CH7      | 1504 L1<br>10141   |   |  |
|    | L15160      | 100-240V~          |   |  |
|    | SERIAL No.  | *X6MT000700*       | ! |  |
|    | PRODUCT No. | 4712933387146      |   |  |
|    |             | BEE 50.57 00 18 00 |   |  |

**方法1**:您可以在產品的外箱上找到機器序號標籤,下圖紅框處即為機器序號。

**方法 2**:您可以在機器底部找到產品標籤,下圖紅框處即為機器的序號。

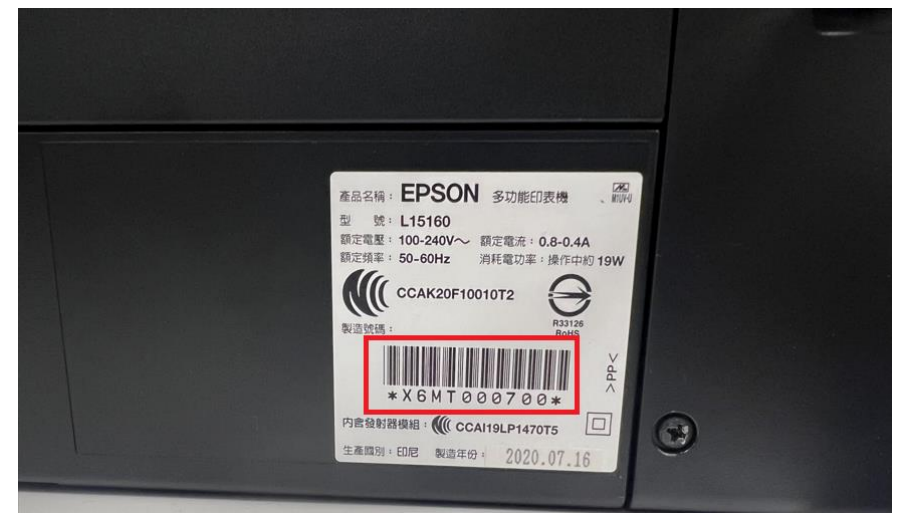

方法 3:您可以印出噴嘴檢查表單,上面的 Serial number 即為機器的序號。

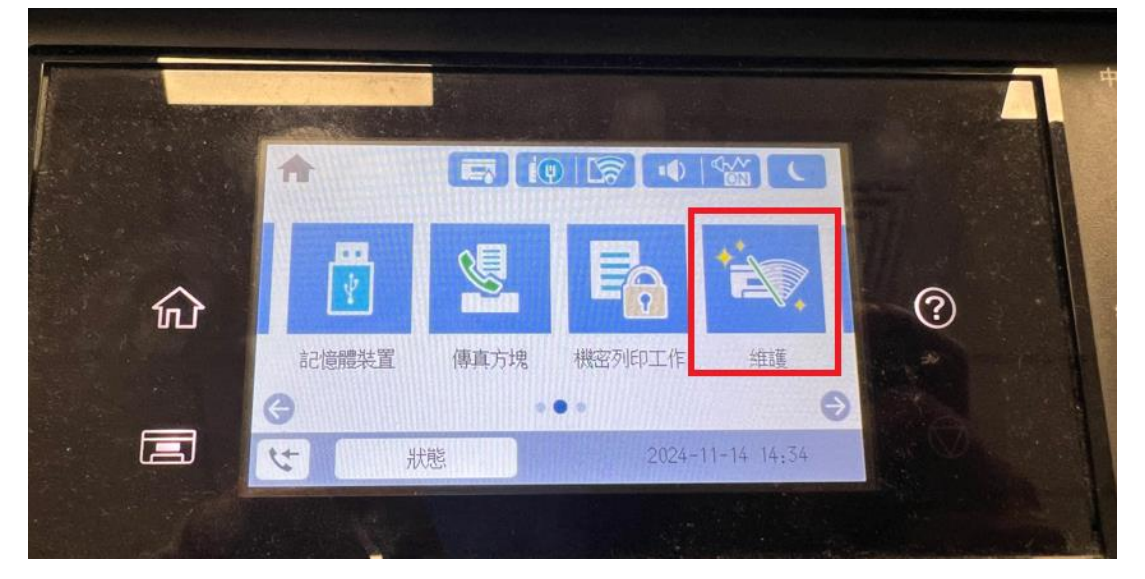

|   | <b>④</b> 維護 |     |   |
|---|-------------|-----|---|
|   | A 列印品質調整    | . 0 |   |
| 俞 | ④ 印字頭噴嘴檢查   | 0   | ? |
|   | 2017年頭清潔    | 0   |   |
|   | 登 強力清潔      | 0   | 0 |

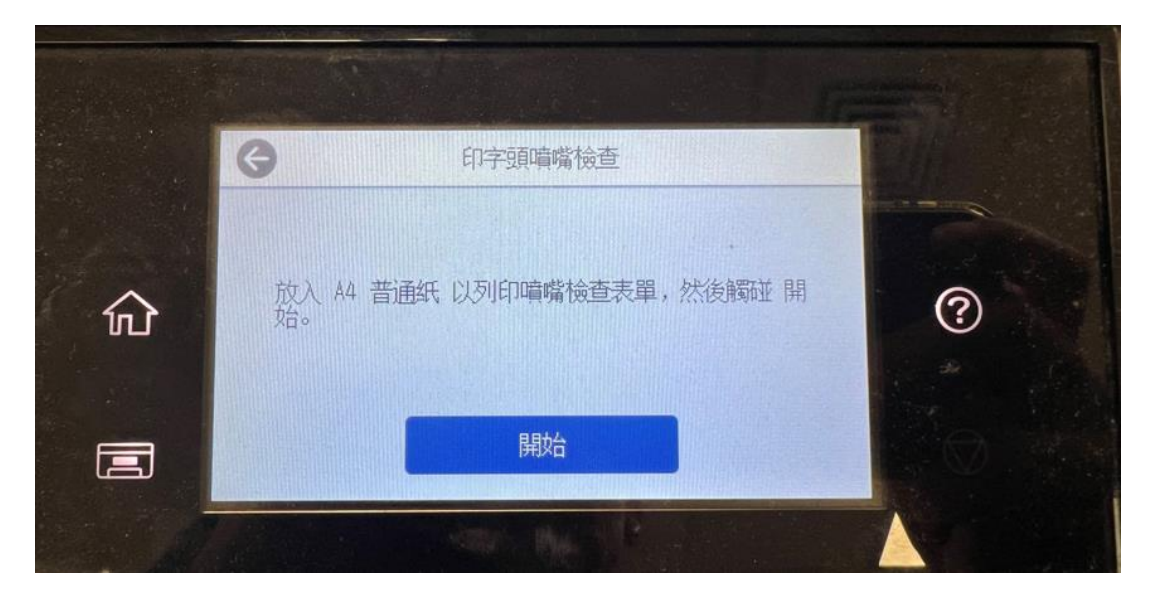

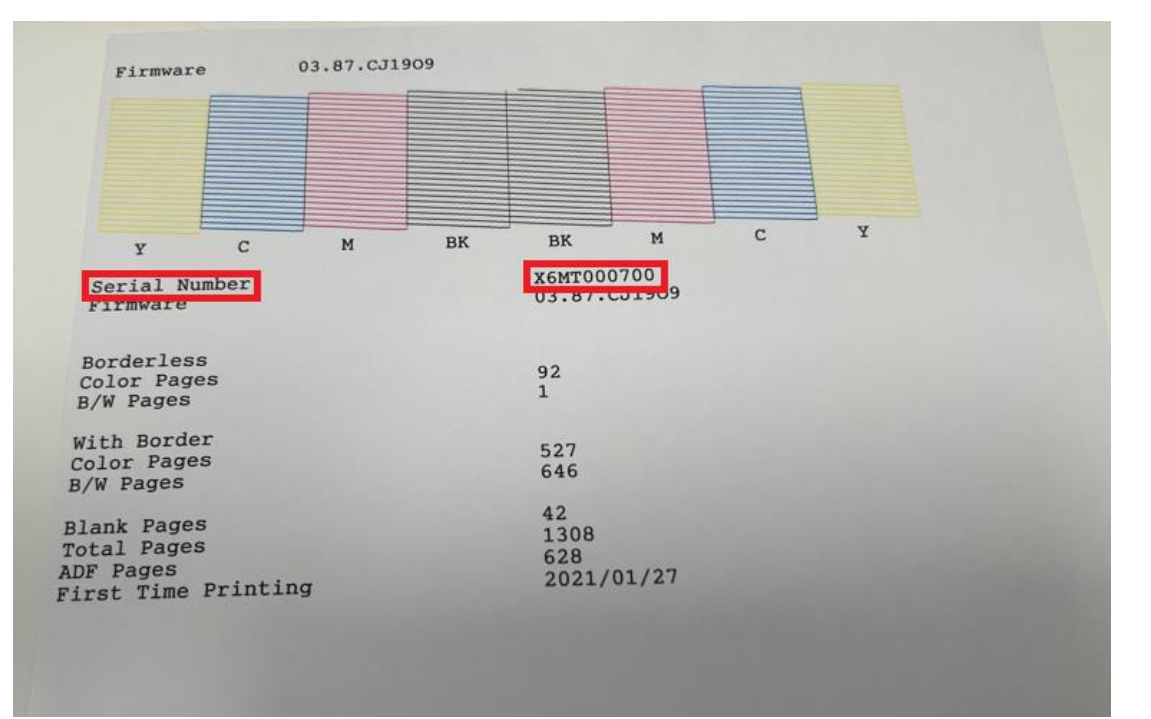

---End---